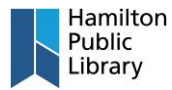

## **Create an Account:**

- 1. Navigate to the Open Library home page. <u>www.openlibrary.org</u>.
- 2. Select "Sign Up" in the upper right corner.

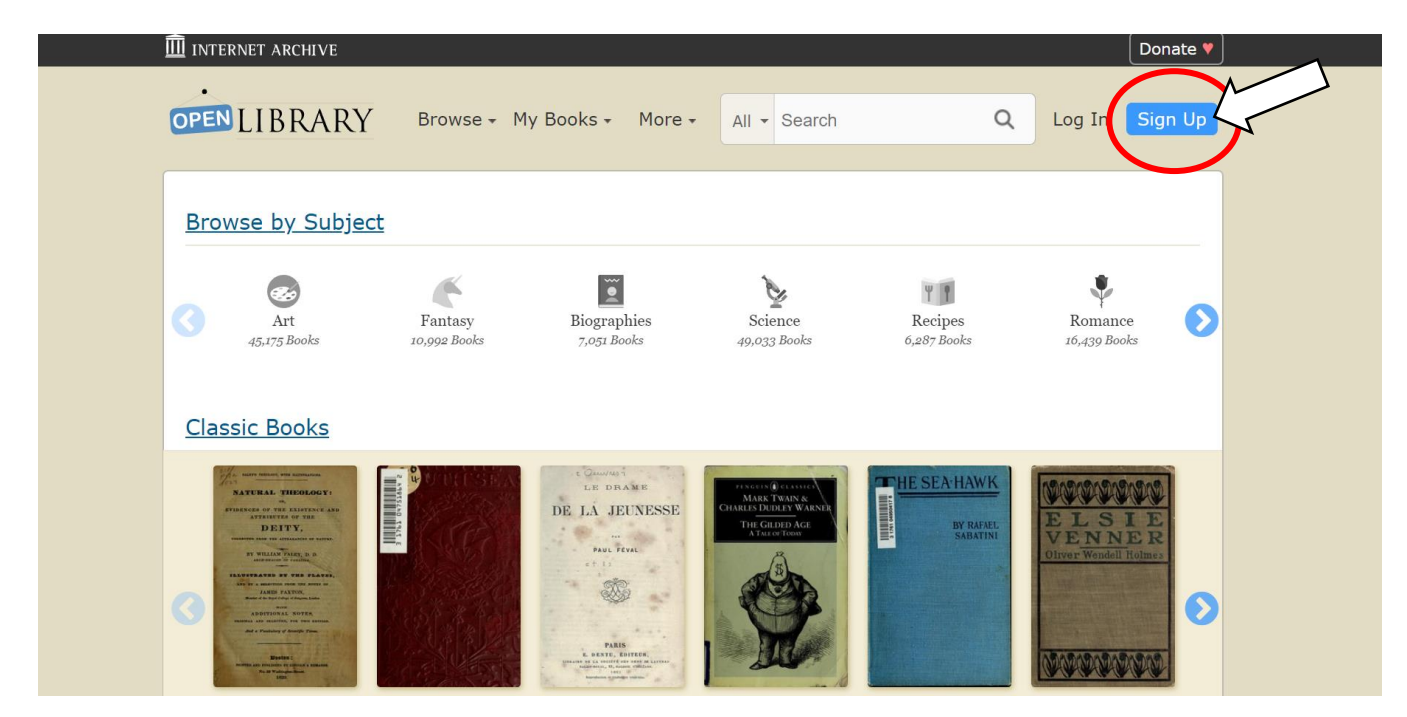

![](_page_1_Picture_0.jpeg)

3. Enter the required information on the sign-up page and complete the CAPTCHA. Open Library requires that you agree to their terms and conditions before signing up for an account. You may read these terms and conditions by clicking "Terms of Use".

| INTERNET ARCHIVE                        |                                                           |                  |          |                          |         |        | Donate 🔻 |
|-----------------------------------------|-----------------------------------------------------------|------------------|----------|--------------------------|---------|--------|----------|
| OPEN LIBRARY                            | Browse - My Books -                                       | More 🗸           | All 🔻    | Search                   | Q       | Log In | Sign Up  |
| Sign Up<br>Complete the form below to a | create a new Internet Archiv                              | ve account.      | Each fie | eld is required          |         |        |          |
| Your email address                      |                                                           |                  |          |                          |         |        |          |
| Your URL: https://openlibrary.org/per   | and numbers only please, and at least                     | . 3 characters.  |          |                          |         |        |          |
| Confirm password Letters and n          | numbers only please, and at least 3 ch                    | racters.         |          |                          |         |        |          |
| r you have y settings or privacy blo    | ockers installed, please disable them to                  | o see the reCAPT | CHA.     |                          |         |        |          |
| I'm nor a robot                         | reCAPTCHA<br>Privasy-Terms<br>ee of Open Library is subje | ect to the Ir    | iternet  | Archive's <u>Terms o</u> | of Use. |        |          |
| Sign Up <u>cancel</u>                   | -                                                         |                  |          |                          |         |        |          |

![](_page_2_Picture_0.jpeg)

4. Once you have clicked "Sign Up". You will be redirected to the success page. The next step is to check the email inbox that you provided on the previous screen for further instructions.

| $\widehat{{ m I\hspace{1em}I}{ m I}}$ internet archive |                                |                                     | Donate 💙                                 |  |
|--------------------------------------------------------|--------------------------------|-------------------------------------|------------------------------------------|--|
| OPEN LIBRARY                                           | Browse - My Books -            | More - All - Search                 | Q Log In Sign Up                         |  |
| Hi,                                                    |                                |                                     |                                          |  |
| We've sent an email to Archive account.                | containing a link to           | verify your account. Click/tap on t | he link to finish creating your Internet |  |
| Then, come back to Open                                | Library and find some great bo | ooks!                               |                                          |  |
|                                                        |                                |                                     |                                          |  |
| Open Library                                           | Discover                       | Develop                             | Help                                     |  |
| <u>Vision</u>                                          | <u>Home</u>                    | Development Center                  | Help Center                              |  |
| <u>Careers</u>                                         | Books                          | API Documentation                   | Report A Problem                         |  |
| Blog                                                   | Authors                        | Bulk Data Dumps                     | Suggesting Edits                         |  |
| Terms of Service                                       | <u>Subjects</u>                | Writing Bots                        |                                          |  |
| <u>Donate</u>                                          | Advanced Search                | Add a Book                          | <b>Y</b> ()                              |  |
|                                                        | Return to Top                  |                                     |                                          |  |
|                                                        |                                |                                     |                                          |  |

5. An email resembling the one above will be sent to your inbox. It will contain further instructions to confirm your account and begin using the service.

Note: Once the link has been clicked, it can no longer be used, and your account will be active and ready to use.

| Greetings!                                                                                                    |
|----------------------------------------------------------------------------------------------------|
| Thanks for creating a new account on Internet Archive, and welcome.                                                |
| The final step to create your account is to verify your email address. You can do this by clicking the link below: |
| https://archive.org/account/verify.                                                                                |
| (If that doesn't work, please try copying and pasting the link into your browser address bar.)                     |
| Once that's done, you're all set.                                                                                  |
| Regards,<br>Internet Archive<br><u>https://archive.org</u>                                                         |